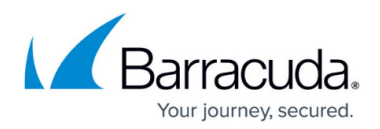

## Adding New Email for the Backup Status Report

https://campus.barracuda.com/doc/100371350/

To add a new email, perform the following steps.

1. At the ECHOplatform ribbon, click the **Preferences**, **Configure Reporting**, as shown below.

| ECHO<br>PLATFORM                                                                    | û<br>Home |  | More Services | View Reports | Pay Bill | Downloads | ∰ <b>▼</b><br>Preferences |         |
|-------------------------------------------------------------------------------------|-----------|--|---------------|--------------|----------|-----------|---------------------------|---------|
| Home > Manage                                                                       |           |  |               |              |          |           | Configure Re              | porting |
| Management Dashboard<br>View, Edit, and Manage Your Accounts, Groups, and Computers |           |  |               |              |          | Supp      | Manage Integrations       |         |

The Reporting page is displayed.

| e > Preferences: Configure Reporting                             |                                                         |         | Construction Feedback   | E mip     |
|------------------------------------------------------------------|---------------------------------------------------------|---------|-------------------------|-----------|
| Reporting<br>User set report conditions                          |                                                         |         | Search for an account . | Q         |
| BROTING                                                          |                                                         |         |                         |           |
| mail Notifications                                               |                                                         |         |                         | + Add New |
| Email Address                                                    | Include Backup Status Report Summary Notification Email |         |                         |           |
| Divilog/test.com                                                 |                                                         |         |                         |           |
| Seporting Conditions                                             |                                                         |         |                         |           |
| Condition                                                        | Completed                                               | Warring | Failed                  |           |
| General Backup Conditions                                        |                                                         |         |                         |           |
| Backup Canceled                                                  | 0                                                       |         | 0                       |           |
| Backup Exception                                                 | 0                                                       | 0       |                         |           |
| Backup Missed                                                    | 0                                                       | 0       |                         |           |
| Backup Logs Conditions                                           |                                                         |         |                         |           |
| Warnings Present                                                 |                                                         | 0       | 0                       |           |
| Errors Present                                                   | 0                                                       |         | 0                       |           |
| No New File Data Backed Up                                       |                                                         | 0       | 0                       |           |
| No New Exchange, SQL, VM or Image Data Backed Up                 | 0                                                       |         | 0                       |           |
| Restore/Delete Conditions                                        |                                                         |         |                         |           |
| (only used in account and computer activity)                     |                                                         |         |                         |           |
| (only used in account and computer activity)<br>No-Data Restored | 0                                                       | 0       |                         |           |

2. Click **Add New Email** to add new email addresses. The Add New Email pop-up is displayed.

| Add N | lew Email     | $(\times)$ |
|-------|---------------|------------|
|       | Email Address |            |
|       | Submit Cancel |            |

3. Type the address, and then click **Submit**. The email address is displayed in the Email Address listing.

## Barracuda Intronis Backup

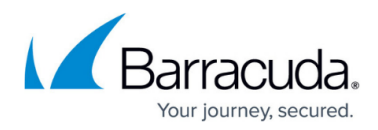

## Figures

- 1. campus bu status adding.png
- 2. campus bu status adding1.png
- 3. campus bu status adding2.png

© Barracuda Networks Inc., 2024 The information contained within this document is confidential and proprietary to Barracuda Networks Inc. No portion of this document may be copied, distributed, publicized or used for other than internal documentary purposes without the written consent of an official representative of Barracuda Networks Inc. All specifications are subject to change without notice. Barracuda Networks Inc. assumes no responsibility for any inaccuracies in this document. Barracuda Networks Inc. reserves the right to change, modify, transfer, or otherwise revise this publication without notice.